低年級酷課雲公播版影片教學

一、搜尋進入臺北酷課雲網頁

https://cooc.tp.edu.tw/

或掃 QR code 進入

※目前系統建議用電腦或 android 系統觀看, 如用 iPad、iPhone 請用 Safari 瀏覽器。

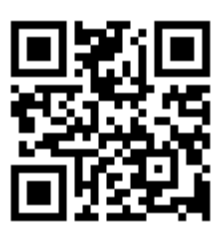

二、往下滑,點選更多學習資源→防疫不停學公播課程

| 臺北酷課雲<br>Taipei CooC-Cloud | 了解防疫不停學       | •                | AA 親子綁定 登入                  |
|----------------------------|---------------|------------------|-----------------------------|
| <b>主題學習</b> 閱讀探索           |               |                  |                             |
| 防疫不停學公播課程                  | 融課App專區       | 臺北市程式教育<br>專區    | Open IBM免費數位學<br>P-TECH 習平臺 |
| <b>使</b> 酷課雲僑校專區           | <b>幼兒教育專區</b> | <b>死</b> 原住民資源專區 | 酷課雲學習吧合 作專區                 |
|                            | 更多            | 學習資源             |                             |

三、點選左上角三條線可看到年級課程,點選需要的年級課程。

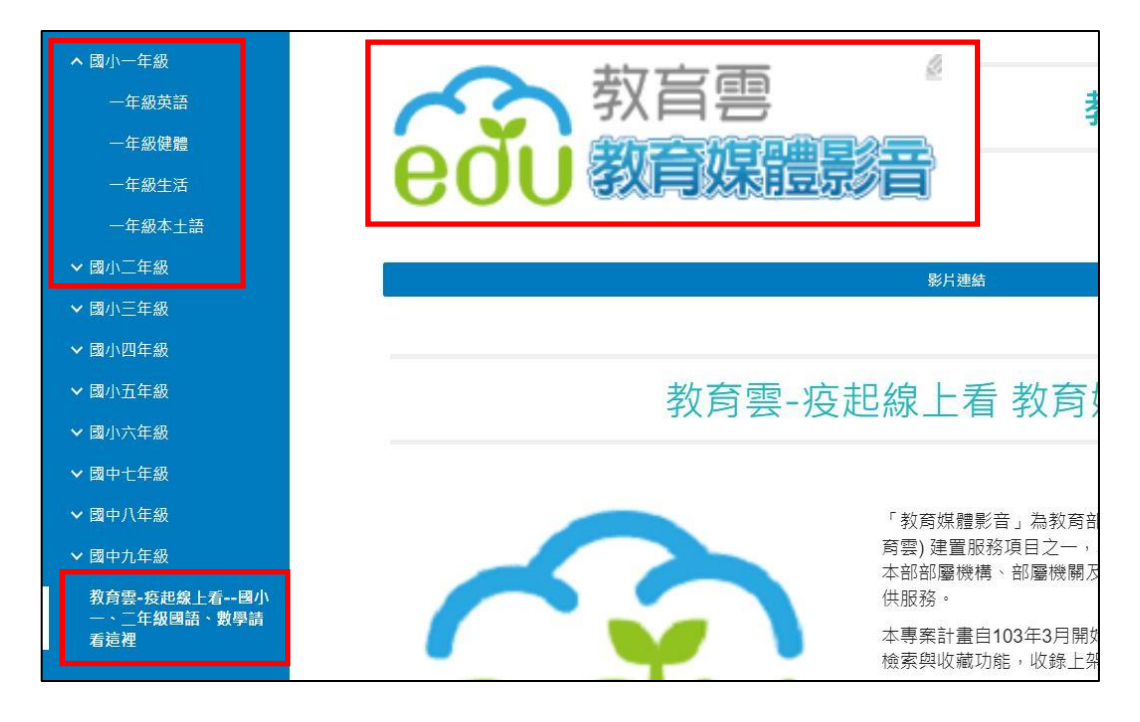

低年級國語、數學要點最下面的教育雲。以下示範教育雲。

四、依老師規劃點選科目、年級、單元觀看影片。

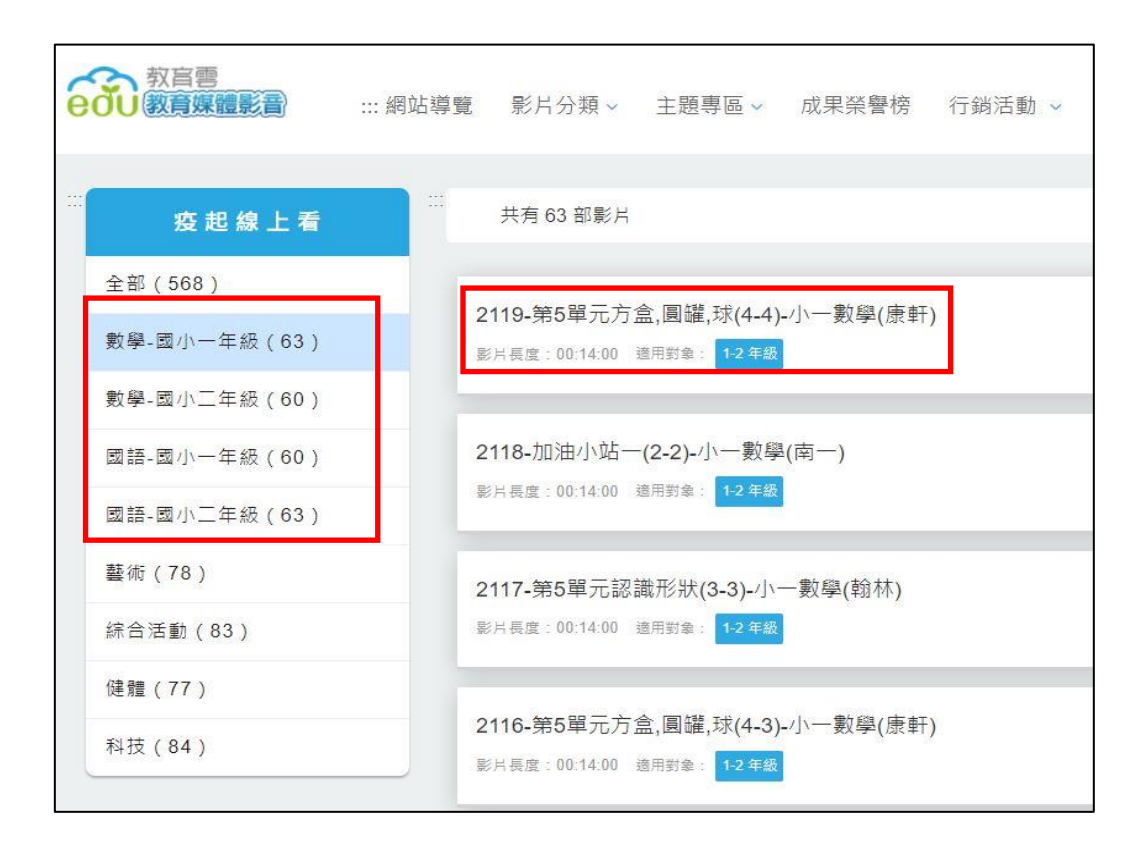

## 五、**重要!!!**如無法播放請點選右下角解析度改為 720P。

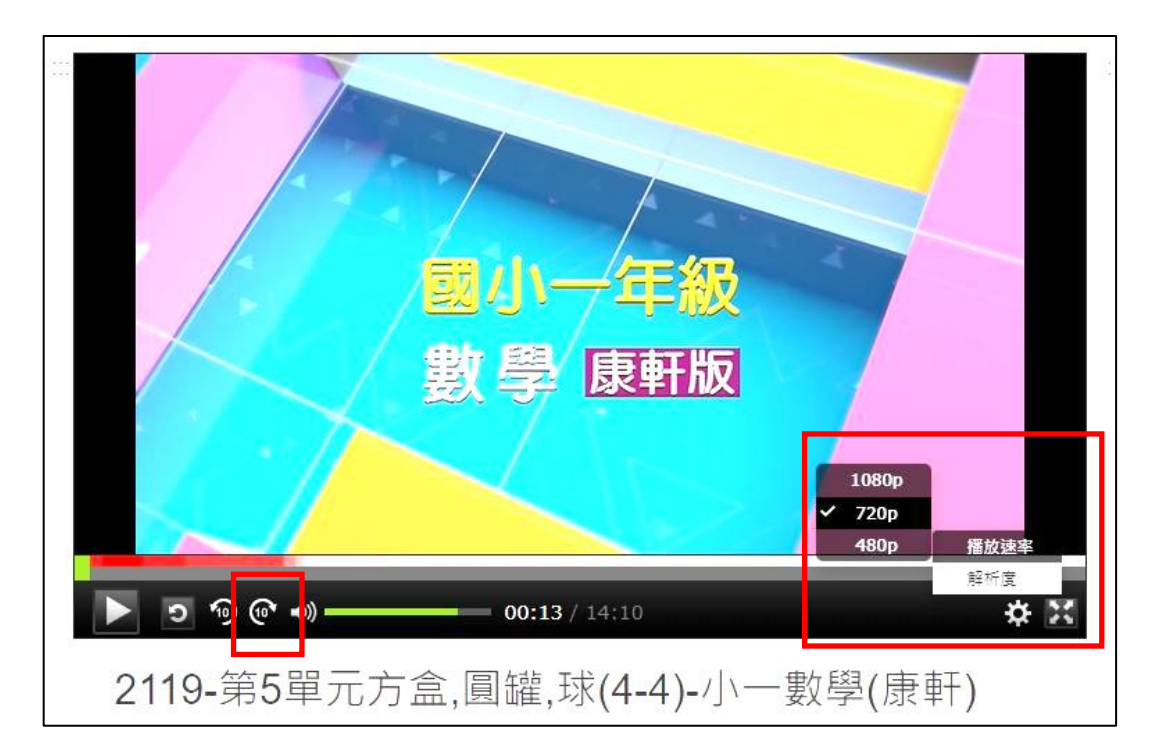

或按快轉試試看。